# Fitbit<sup>®</sup> Walking Challenge Team Leader Guide

Congratulations on participating in the first annual Fitbit<sup>®</sup> Walking Challenge! This guide is meant to help you understand your role as team leader and provide guidance for the various responsibilities you will have throughout the challenge. Information such as key dates and challenge prizes may be found on the BU Employee Wellness Website <a href="http://www.bu.edu/wellness/">http://www.bu.edu/wellness/</a>. If you still have questions after reviewing the website and this guide, please contact bewell@bu.edu.

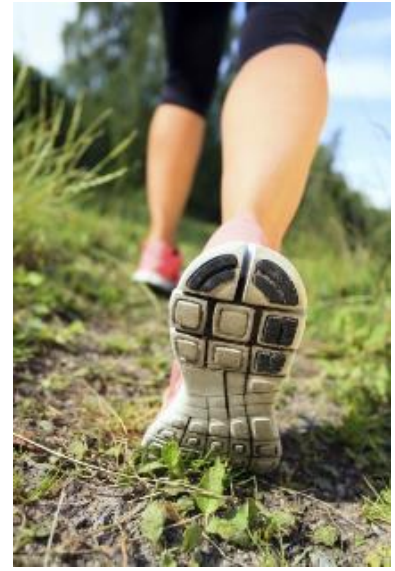

#### **Table of Contents:**

| Page 2<br>Page 2 | How to Submit a Team to BU Employee Wellness<br>Fitbit <sup>®</sup> Pickup |
|------------------|----------------------------------------------------------------------------|
| Page 2           | How to Access BCBS ahealthyme <sup>®</sup>                                 |
| Pages 3-4        | How to Sync your Fitbit <sup>®</sup> with ahealthyme <sup>®</sup>          |
| Pages 4-6        | How to Create your Team on ahealthyme <sup>®</sup>                         |
| Page 6           | How to Assist Teammates to Join Your Team                                  |
| Page 7           | How to Log Steps Without a Fitbit <sup>®</sup> Device                      |
| Pages 7          | How to Sync your Fitbit <sup>®</sup> Steps                                 |
| Pages 8-9        | How to Track your Team's Progress                                          |
| Page 9           | HealthyNow App                                                             |
| Page 9           | Fitbit <sup>®</sup> and ahealthyme <sup>®</sup> Support                    |

# **1. How to Submit a Team to BU Employee Wellness**

In order to participate, you must create a team with 5-20 employees, and this must be submitted no later than March 20<sup>th</sup> to bewell@bu.edu.

- 1. Email <u>bewell@bu.edu</u> by March 20<sup>th</sup> with the following information:
  - a. Team Name
  - b. Team Leader
  - c. Team Campus (Medical Campus or Charles River Campus) this will determine which Human Resources Office your devices will be available for pick-up
  - d. Spreadsheet with Name, BUID, BU email address and whether a Fitbit<sup>®</sup> is required for each member of your team

|   | А          | В         | С        | D       | E                |
|---|------------|-----------|----------|---------|------------------|
| 1 | First Name | Last Name | BU Email | BU ID # | Fitbit Required? |
| 2 |            |           |          |         |                  |
| 3 |            |           |          |         |                  |

## 2. Fitbit<sup>®</sup> Pickup

As team leader, you are responsible for pick-up of the Fitbit<sup>®</sup> devices for your teammates. They will be available starting March 27<sup>th</sup> at either the Charles River HR Office (25 Buick Street, 2<sup>nd</sup> Floor) or the Medical Campus HR Office (801 Mass Ave, Suite 400). If you cannot pick up the devices, please email <u>bewell@bu.edu</u> to confirm who from your team will be picking them up in your place.

**Please note** – you must pick-up the devices no later than May 9<sup>th</sup>. This is the last date that you may enroll in the challenge through ahealthyme<sup>®</sup>. If you do not pick-up devices before this date, you and your team will no longer be entitled to these devices.

## 3. How to Access BCBS ahealthyme®

This Walking Challenge is administered through Blue Cross Blue Shield ahealthyme<sup>®</sup>. If you are a member of one of the Boston University health plans, if you haven't already done so, you may create an account on this site by visiting **www.ahealthyme.com/login**. If you are not a member of one of the Boston University health plans, you should have received a pin to access this site from BCBS in the mail. If you have not, please contact the support line for ahealthyme<sup>®</sup> at 888-617-0696, Monday through Friday, 8am-6pm.

# 4. How to Sync your Fitbit® with ahealthyme®

If you are using a Fitbit<sup>®</sup> device for this challenge, you will need to sync your Fitbit<sup>®</sup> device with ahealthyme<sup>®</sup>. If you are a first time Fitbit<sup>®</sup> user, you will also need to setup your device with Fitbit<sup>®</sup> before you can sync it with ahealthyme<sup>®</sup>.

- 1. To register with Fitbit<sup>®</sup> for first time users, visit <u>www.fitbit.com/setup</u> and follow the instructions provided with your device.
- 2. Log onto your ahealthyme® account (www.ahealthyme.com/login)

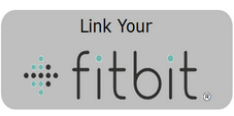

- 3. Click on the Fitbit<sup>®</sup> widget
- 4. Enter the log-in credentials for your Fitbit.com account.

| Log in               |                       |  |  |  |  |
|----------------------|-----------------------|--|--|--|--|
| Log in with Facebook | 8+ Log in with Google |  |  |  |  |
|                      | CR                    |  |  |  |  |
| Email                |                       |  |  |  |  |
| Password             |                       |  |  |  |  |
| 🗷 Remember Me        | Forgot password?      |  |  |  |  |
|                      | LOG IN                |  |  |  |  |

 On the next screen, click the pink "Allow" button. This will allow ahealthyme<sup>®</sup> to access your Fitbit<sup>®</sup> data. Please note – you must check at least activity and exercise, however you may uncheck the other boxes if you wish.

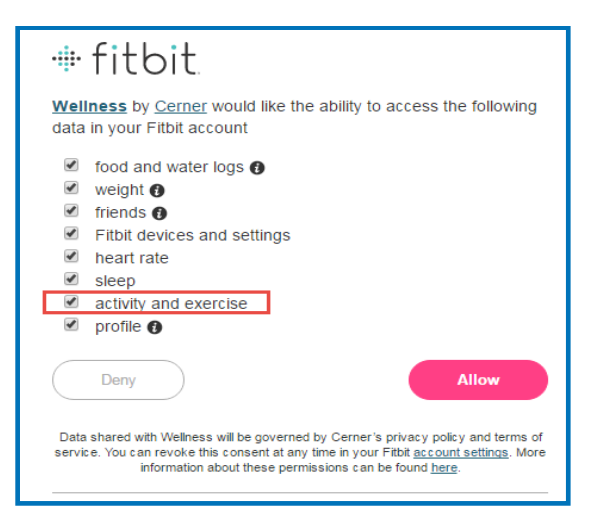

6. If you've properly set up your account, you should now see your device listed as Connected."

| My Health Tools                                                                                                 | Wellness Workshops                                                                                                    | My Points                                                                                | Nutrition          | Exercise  | Account Settings |                     |               |  |
|----------------------------------------------------------------------------------------------------|----------------------------------------------------------------------------------------------------|------------------------------------------------------------------------------------------|--------------------|-----------|------------------|---------------------|---------------|--|
| Applications & Devices                                                                                          |                                                                                                    |                                                                                          |                    |           |                  |                     |               |  |
|                                                                                                    | Add                                                                                                    |                                                                                          |                    |           | Co               | onnected            |               |  |
| Fitbit                                                                                                    |                                                                                                    | - Conne                                                                                  | cted -             | Fitbit    | nload: 6/10/2015 | 10:23 PM EST/EDT    | Disconnect    |  |
|                                                                                                    |                                                                                                    |                                                                                          |                    | Device: 2 | Zip Tracker      | Last Upload: 6/10/2 | :015 10:41 PM |  |
|                                                                                                    |                                                                                                    |                                                                                          |                    |           |                  |                     |               |  |
|                                                                                                    |                                                                                                    |                                                                                          |                    |           |                  |                     |               |  |
|                                                                                                    |                                                                                                    |                                                                                          |                    |           |                  |                     |               |  |
|                                                                                                    |                                                                                                    |                                                                                          |                    |           |                  |                     |               |  |
|                                                                                                    |                                                                                                    |                                                                                          |                    |           |                  |                     |               |  |
| Description                                                                                                    |                                                                                                    |                                                                                          |                    |           |                  |                     |               |  |
| Fitbit offers wo                                                                                                | orn devices to help you<br>e.                                                                                                    | ı lead a healt                                                                           | hier,              |           |                  |                     |               |  |
| The Fitbit family<br>reach your goals<br>everyday life. Ou<br>then sync wireles<br>whether you're o<br>farther. | <br>motivates you to stay acti<br>. Let's make fitness a fun<br>Ir products track your hea<br>isly to offer insight and er<br>nline or on the go. So get | ive, live better<br>, achievable pa<br>alth and fitness<br>ncouragement<br>: ready to go | and<br>art of<br>j |           |                  |                     |               |  |
|                                                                                                    |                                                                                                    | Discon                                                                                   | nect               |           |                  |                     |               |  |

#### 5. How to Create your Team on ahealthyme®

Remember to create your team no later than April 9<sup>th</sup> as this is the date the enrollment period closes. Be sure to let your teammates know when you have created the team so they may join.

- 1. Visit www.ahealthyme.com/login
- 2. Sync your Fitbit<sup>®</sup> device with ahealthyme<sup>®</sup>, if you haven't already (Step 4 above).

3. Create your team by clicking "Sign Up" in the Challenge Widget

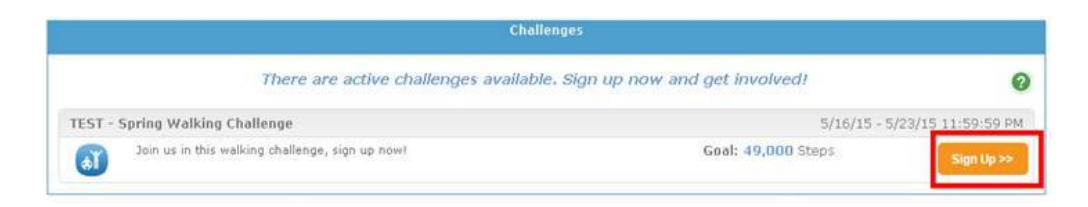

4. Select "Create Your Own Team" to add your team name

| TEST - Spring Walking Challenge                                                                                                    |                                  |                               |  |  |  |  |
|----------------------------------------------------------------------------------------------------|----------------------------------|-------------------------------|--|--|--|--|
| Join us in this walking challenge, sign up now!                                                                                                    |                                  |                               |  |  |  |  |
| Description: This 6 week long walking challenge is designed to promote<br>and encourage participants to increase their physical<br>activity. During this challenge you will track your daily steps<br>in the step log on a daily basis. You will learn about new<br>ways to increase your physical activity from starting or<br>joining walking group at work to exercising with your family.<br>So sign up and let's start moving. |                                  |                               |  |  |  |  |
| Goal:                                                                                                    | 49,000 steps                     | per week.                     |  |  |  |  |
|                                                                                                    | 49,000 steps                     | total.                        |  |  |  |  |
| Start/End:                                                                                                    | 5/16/15 - 5/2                    | 3/15                          |  |  |  |  |
| Signup Period:                                                                                                    | 5/9/15 - 5/22                    | /15                           |  |  |  |  |
| Concurrent:                                                                                                    | No - cannot b                    | e taken with other challenges |  |  |  |  |
| Team-Based Challenge<br>Maximum of 500 members per team.<br>Select existing team: Please select a team                                                                                                    |                                  |                               |  |  |  |  |
| Select exist                                                                                                    | ing team:                        | Please select a team          |  |  |  |  |
| <ul> <li>Select exist</li> <li>Create your</li> </ul>                                                                                                    | ing team:<br>own team:           | Please select a team          |  |  |  |  |
| <ul> <li>Select exist</li> <li>Create your</li> <li>Primary Challen</li> </ul>                                                                                                    | own team:<br>ge                  | Please select a team          |  |  |  |  |
| <ul> <li>Select exist</li> <li>Create your</li> <li>Primary Challen</li> <li>Make primar</li> </ul>                                                                                                    | own team:<br>ge<br>y challenge ( | Please select a team          |  |  |  |  |

5. Click "Sign Up Now." The confirmation screen will provide the option to send an optional pre-drafted email invite to the employees on your team. Click on the provided link and add the BU Email Addresses of your teammates and send, if you wish.

| TEST - Spring Walking Challenge                                                                                                    |                                                        |  |  |  |  |  |
|----------------------------------------------------------------------------------------------------|--------------------------------------------------------|--|--|--|--|--|
| Email others to join your team                                                                                                    |                                                        |  |  |  |  |  |
| Description: This 6 week long walking challenge is designed to<br>promote and encourage participants to increase their<br>physical activity. During this challenge you will track<br>your daily steps in the step log on a daily basis. You will<br>learn about new ways to increase your physical activity<br>from starting or joining walking group at work to<br>exercising with your family. So sign up and let's start<br>moving. |                                                        |  |  |  |  |  |
| Goal:                                                                                                    | 49,000 steps per week.                                 |  |  |  |  |  |
|                                                                                                    | 49,000 steps total.                                    |  |  |  |  |  |
| Start/End:                                                                                                    | 5/16/15 - 5/23/15                                      |  |  |  |  |  |
| Signup Period:                                                                                                    | Signup Period: 5/9/15 - 5/22/15                        |  |  |  |  |  |
| Concurrent:                                                                                                    | Concurrent: No - cannot be taken with other challenges |  |  |  |  |  |
| Team-Based Challenge                                                                                                    |                                                        |  |  |  |  |  |
| Maximum of 500 members per team.                                                                                                    |                                                        |  |  |  |  |  |
| My Team: Cathy                                                                                                    | 's Walking Team                                        |  |  |  |  |  |
| Team Members i                                                                                                    | n Challenge:                                           |  |  |  |  |  |
| Cathy                                                                                                    |                                                        |  |  |  |  |  |
|                                                                                                    |                                                        |  |  |  |  |  |
| Primary: Yes 🕡<br>Sign Up Date: 5/18/2015 Unregister                                                                                                    |                                                        |  |  |  |  |  |

 Later, if you wish to see who has joined your team, click on the "Details" button in the Challenge Widget. This will display the first name of those who have joined. Remember, your teammates only have until April 9<sup>th</sup> to join your team.

| Challenges                                                                           |                |                           |               |                |  |              |  |
|--------------------------------------------------------------------------------------|----------------|---------------------------|---------------|----------------|--|--------------|--|
| TEST - Spring Walking Challenge - Week 1 of 1 Overview My Tasks Details View Challen |                |                           |               |                |  |              |  |
| Goal: 49,000 Steps a Week (49,000 Total)                                             | Start: 5/16/15 | End: 5/23/15, 11:59:59 PM | Days Left: 6  | Team: AG TEAM  |  | 0            |  |
| My Total:<br>O<br>Steps                                                              | My steps -     | Pace                      |               |                |  |              |  |
| Log Now!                                                                             | 0 steps        | Let's get movi            | ng, you are f | alling behind. |  | 49,000 steps |  |

#### 7. How to Assist Teammates Join Your Team

Your teammates must join your team on ahealthyme within two weeks of the start of the challenge. If a teammate is not enrolled in BCBS health insurance through the University, he or she should have received a username and pin for ahealthyme in the mail from BCBS. For those who do not have this information, they may call BCBS customer service at 1-800-814-4371. Once they have access, they may follow the instructions below to join:

- 1. Log onto <u>www.ahealthyme.com/login</u>
- 2. Click on the "Sign up Now" button in the Challenge Widget

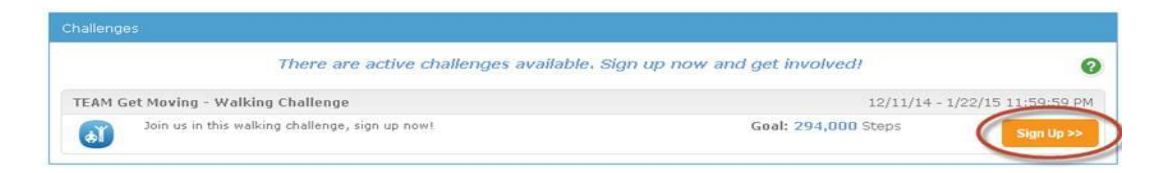

3. Select your team and click on "Sign up Now"

|                   | valking challenge                                                                                                    | a, sign up now!                                                                                                    |
|-------------------|----------------------------------------------------------------------------------------------------|----------------------------------------------------------------------------------------------------|
| Description:      | This 6 week long<br>encourage partic<br>During this challe<br>log on a daily ba<br>your physical act<br>work to exercisin<br>moving. | g walking challenge is designed to promote and<br>opants to increase their physical activity,<br>enge you will track your daily steps in the step<br>sis. You will learn about new ways to increase<br>birty from starting or joining walking group at<br>ng with your family. So sign up and let's start |
| Goal:             | 49,000 steps pe                                                                                                    | r week. 294,000 steps total.                                                                                                    |
| Start/End:        | 12/11/14 - 1/22/                                                                                                    | /15                                                                                                    |
| Signup<br>Period: | 12/6/14 - 12/17/                                                                                                    | /14                                                                                                    |
| Concurrent:       | No - cannot be t                                                                                                    | aken with other challenges                                                                                                    |
| ean based C       | hallenge                                                                                                    |                                                                                                    |
| • Select your     | team:                                                                                                    | Please select a team •                                                                                                    |
| Create yo         | ur own team: 🛈                                                                                                    |                                                                                                    |
| Primary Ch        | allenge<br>ary Challenge                                                                                                    |                                                                                                    |

## 8. How to Log Steps Without a Fitbit® Device

You may compete in the challenge if you don't have a Fitbit<sup>®</sup> device by manually adding your steps from another tracking device such as a pedometer.

- 1. Click on the "Log Steps" button in the challenge widget. This button should be right on the dashboard when you log-in.
- 2. Enter the amount of steps you've taken
- 3. Click "Update" to save your activity.

#### 9. How to Sync your Fitbit<sup>®</sup> Steps

There are several methods to sync your steps to ahealthyme<sup>®</sup>. We recommend syncing your steps daily using the Fitbit app, however you also have the option to manually sync steps onto your computer.

#### **Option A: Use the Fitbit® App**

The Fitbit<sup>®</sup> app easily allows you to sync steps wirelessly and automatically. To download the app, follow these instructions: <u>http://www.fitbit.com/app</u>. To sync your steps using your smartphone or tablet, simply launch the

app. Please remember that syncing your device using the app for smartphone or tablet requires Bluetooth Low Energy.

#### **Option B: Manually sync your steps on your computer**

You may also sync your steps to your Fitbit<sup>®</sup> account manually using the "dongle" provided with your device.

1. Plug your "dongle" into an open USB port on your computer. This transfers your steps onto your Fitbit.com account. These steps will then appear on ahealthyme<sup>®</sup>

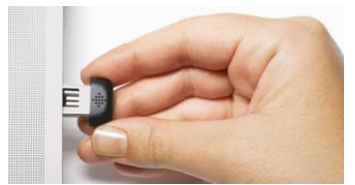

- 2. Tips for Syncing: Every 15 minutes, your Fitbit® will automatically sync through your computer if:
  - a. New data (e.g, steps) is available
  - b. Your computer is on and connected to the Internet
  - c. Your "dongle" is properly inserted into a USB port
  - d. Your tracker is within 15-20 feet of your computer

#### **10.** How to Track your Team's Progress

You'll probably want to check your team's status throughout the challenge to see how you're doing. Follow the instructions below.

1. In the Challenge Widget, click "View Challenge"

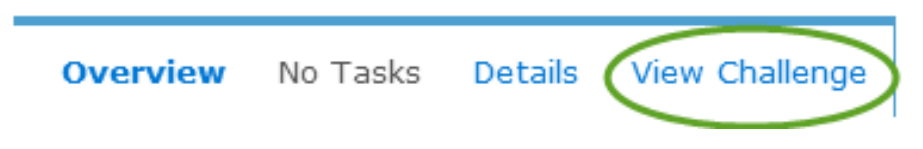

2. Under "Standings" you can select "My Team" "Top Teams" and "All Participants." "My Team" shows you where you stand on your own team. The graph shows you the total number of steps for you and your team members. The Statistics option shows you where you stand amongst your own team members.

| Standings                          |               |  |  |  |  |  |  |  |
|------------------------------------|---------------|--|--|--|--|--|--|--|
| My Team Top Teams All Participants |               |  |  |  |  |  |  |  |
| Team A                             | Team A        |  |  |  |  |  |  |  |
| Graph                              | Statistics    |  |  |  |  |  |  |  |
| My Total                           | 465901        |  |  |  |  |  |  |  |
| Highest Pers                       | 465901        |  |  |  |  |  |  |  |
| Average Per                        | 318690        |  |  |  |  |  |  |  |
|                                    |               |  |  |  |  |  |  |  |
| Lowest Person 171479               |               |  |  |  |  |  |  |  |
| 0                                  | 300000 600000 |  |  |  |  |  |  |  |

| Standings                                    |                             |                        |                        |  |  |  |  |  |
|----------------------------------------------|-----------------------------|------------------------|------------------------|--|--|--|--|--|
| My Team Top Teams All Participants           |                             |                        |                        |  |  |  |  |  |
| Team A<br>Graph   Statistics<br>My Status    |                             |                        |                        |  |  |  |  |  |
| Rank in Tea $f 1$                            | am                          | Total S<br>465,9       | teps<br>901            |  |  |  |  |  |
| All Members (2)                              |                             |                        |                        |  |  |  |  |  |
| Average Steps Hig<br><b>318,690</b> 4        | ihest Steps – Li<br>165,901 | owest Steps<br>171,479 | Total Steps<br>637,380 |  |  |  |  |  |
| Rankings                                     |                             |                        |                        |  |  |  |  |  |
| Rank                                         | Steps                       | Name                   |                        |  |  |  |  |  |
| 1                                            | 465,901                     | Marc                   |                        |  |  |  |  |  |
| 2                                            | 171,479                     | Suzy                   |                        |  |  |  |  |  |
| Data updated approximately every 15 minutes. |                             |                        |                        |  |  |  |  |  |

- 3. The "Top Teams" tab shows how your team ranks against the other teams participating in the challenge. Only the top 20 ranking teams will be shown. If your team falls below 20, you will see your team name at the bottom of the list.
- 4. The "All Participants" tab shows you where you are currently standing among all challenge participants.

## 11. HealthyNow App

You and your teammates may also use the BCBS HealthyNow app to view your progress during the challenge. Follow the instructions below to download the app and get started.

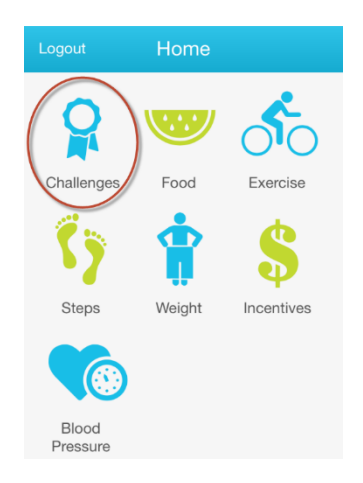

- 1. Visit <u>www.ahealthyme.com/login</u>.
- 2. Click the "Activate the HealthyNow app" button on the homepage for instructions and to get your personal access code to start the download process on your phone.

Once you've downloaded the app, you can view your progress in the challenge.

3. Launch the app and click on "Challenges" to view the progress bar.

# 12. Fitbit<sup>®</sup> and ahealthyme<sup>®</sup> Support

If you or a teammate is having an issue with your device, you should engage Fitbit<sup>®</sup> directly. Please visit <u>http://help.fitbit.com/cwsupport</u> for more information.

If you are having issue with ahealthyme<sup>®</sup> please contact BCBS at (888) 617-0696. Support is available Monday through Friday, 8am to 6pm.